. NET版地域福祉支援トータルシステム

バージョン (Ver 2. 5. 12)

令和5年4月介護保険改定対応版リリース インストール手順書

## <u> 1. 今回は、必ず「データコンバート処理」を実行して下さい。</u>

- < 本作業の手順 >
- 1) 弊社ホームページ(<u>http://www.msc-corp.co.jp</u>)より令和5年4月介護保険改定対応版リリースファイルをダウンロード します。
- 2)ダウンロードした「令和5年4月介護保険改定対応版」より、データコンバート処理を行います。
- 3)同じく上記ファイルにてプログラムインストール処理を行います。
- < インストール作業終了後 >
- 4)本インストール手順書4ページの4)で印刷された運用手順書をご参照いただき業務を進めて下さい。

令和5年3月14日 作成 南日本ソフトウェア株式会社 手順1-1. インストール環境を南日本ソフトウェアホームページよりダウンロードする。

- 1) 全クライアントでの. NET版地域福祉支援トータルシステムの運用を終了させて下さい。
- 2) 弊社ホームページにアクセスして下さい。 (http://www.msc-corp.co.jp)
- ホームページ上の「サポート」をクリックして 下さい。

ログインフォーム(図1画面)が表示されます。 ※図1が正しく表示されない場合は弊社へご連絡下さい。 ユーザID 及びパスワードへはFAXでお知らせ しました値を半角英数字で入力し、ログインして 下さい。

図1. ログインフォーム画面

〒892-0846 鹿児島市加治屋町4番25号 099-225-6501 099-225-6141 前日本ソフトウェア株式会社 会社案内 事業内容 製品紹介。 採用情報 Becruit お問い合わせ 資料請求 |お客様サポ サポート ム ト サポート **..** DØ4200-4 製品を購入されているお客様のみサポートの対象となります。 ユーザーID download 2 左側にありますユーザーID・パスワードを入力し、ログインボタン をクリックしてください。 パスワード ..... お手持ちのユーザーID・パスワードが分からない、または取得され いないお客様はお手数ですが最寄のサービス担当者までお問い合わ せください. ... ● 会社案内 ● 事業内容 ● 製品紹介 ● サポート ● 採用情報 ● お問い合わせ ● 資料請求 前に 南日本ソフトウェア 株式会社

リンクを新しいタブで聞く

名前を付けてリンクを保存

(中) コレクションに追加

■お客様サポー ほ リンクを In Private ウインドウで譬

🔡 ダウンロード

※.NET版地域福祉支 於 共有

令和4年度機能強化器 (□ Web 型穴 こ対応の厚。よるし、(○ Web キャプチャ □ 口 型食を→抗食ま・) T8V2510\_202205180[Pretape

「新しい Internet Explorer モード」 タブでリンクを撮ぐ
 リンクを新しいウィンドウで聞く

● 会社案内 ● 事業内容 ● 製品紹介 ● サポート ● 採用情報 ● お問い合わせ ● 資料請求

〒892-0846 鹿児島市加治屋町4番25号 © 099-225-6501 1 099-225-6141

.....

Ctrl+Shift+S

イングからシステムの企画・設計、開発、保守・運用まで幅広いト-

南日本ソフトウェア株式会社

- 4) ログインするとダウンロードフォーム(図2画面) に切替わります。 <u>T8V2512\_20230314UPN1.ZIP</u> が表示されます ので、その上で **右クリック**して下さい。
- 5) 右クリックメニューの中にある 名前を付けてリンクを保存 してください。

図2. ダウンロードフォーム画面

6) デスクトップを選択後 保存 をクリックし、保存 終了後にインターネットを終了してください。

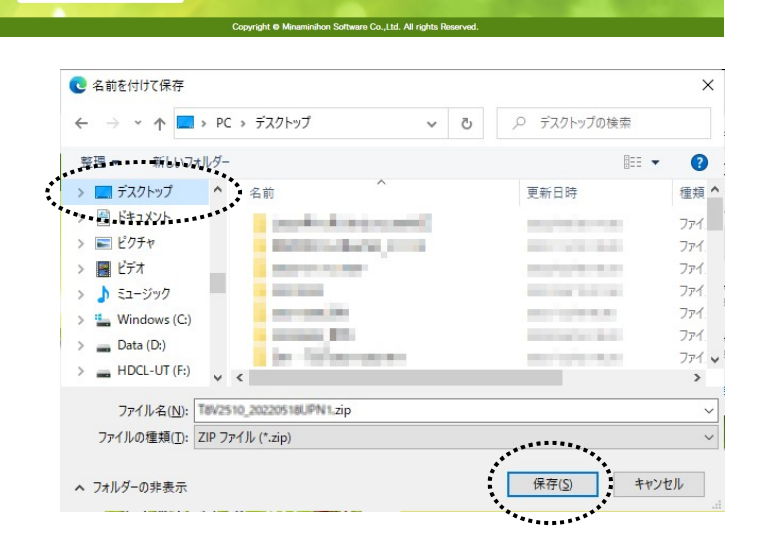

۵

第50 南日本ソフトウェア 株式会社

- 手順1-2.ダウンロードした令和5年4月介護保険改定対応版リリースファイルのセキュリティを確認する。
  - デスクトップに作成された T8V2512\_20230314UPN1.ZIP ファイル上で右クリックし、プロパティ を選択します。 (右図)

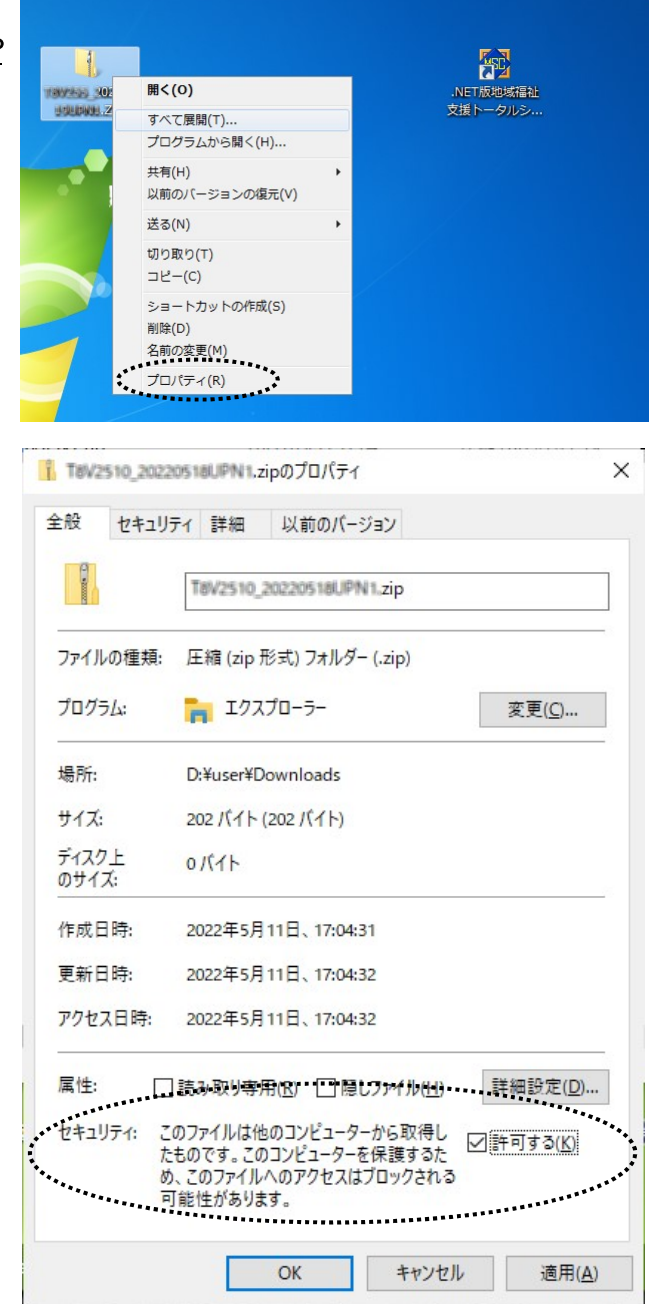

2) プロパティ画面の下部に「セキュリティ」
 項目が表示される場合があります。(右図)
 その場合は 許可する にチェックを付けてください。

3) **OK** ボタンをクリックしてプロパティ画面を閉じてください。

- 手順1-3. ダウンロードした令和5年4月介護保険改定応版リリースファイルを解凍する。
  - デスクトップに作成された T8V2512\_20230314UPN1.ZIP ファイル上で右クリックし、 すべて展開 を選択します。 (右図)

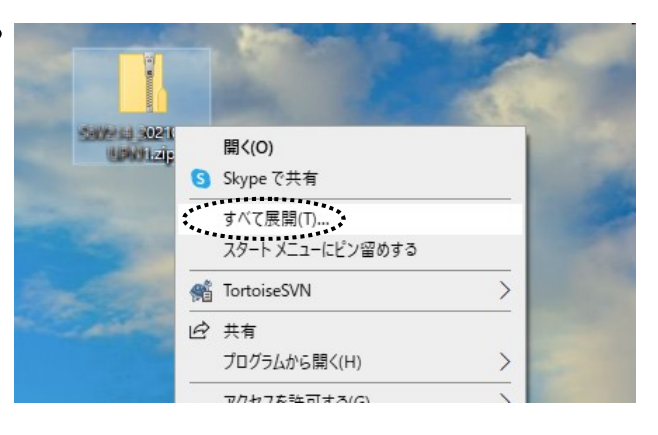

- 「すべて展開」をクリックすると、「圧縮(ZIP形式) フォルダーの展開」画面が表示されます。(右図) 展開先のフォルダーを確認、 参照 ボタンで選択し、 展開先が決定したら 展開 ボタンをクリックします。
- 3)展開が終了すると「<u>T8V2512\_20230314UPN1」</u> フォルダ内が表示されます。(図1) 更にフォルダ内に有る「T8V2512\_20230314UPN1」 フォルダをクリックすると、バージョンアップ作業が 表示されます。(図2)
- 4) 色付きのアイコンの<u>「Msc. T8Copy04. exe」</u>
   (お使いの PC によっては「Msc. T8Copy04」と表示 されます) をダブルクリックします。

(作業完了後に図2画面にあるリリース文書を開き、 作業完了報告書を印刷して下さい。 また、作業完了報告書は作業完了後に弊社宛まで FAXまたはメール送付して下さい。)

| 🕹 ダウンロード  | * ^ <u>名前</u> ^       | 更新日時            |
|-----------|-----------------------|-----------------|
| Documents | x 58V215_20220412UPN1 | 2022/04/12 11:1 |
| ■ ピクチャ    | * *                   |                 |

| 共有 表示                        |                  |                  |                     |  |  |
|------------------------------|------------------|------------------|---------------------|--|--|
| > S8V214_20210426UPN1        | v                |                  | .0 S8V214_20210426U |  |  |
| 名前 ^                         | 更新日時             | 種類               | サイズ                 |  |  |
| ClientModule                 | 2021/04/24 14:13 | ファイル フォルダー       |                     |  |  |
| SETUP                        | 2021/04/24 14:13 | ファイル フォルダー       |                     |  |  |
| リリース文書                       | 2021/04/24 14:24 | ファイル フォルダー       |                     |  |  |
| Msc.Common.DbAccess.dll      | 2007/12/10 10:13 | アプリケーション拡張       | 36 KB               |  |  |
| Msc.Common.dll               | 2013/07/03 11:29 | アプリケーション拡張       | 184 KB              |  |  |
| Msc.Input.dll                | 2013/09/06 15:37 | アプリケーション拡張       | 32 KB               |  |  |
| Msc.S8.DbAccess.dll          | 2014/02/10 10:01 | アプリケーション拡張       | 20 KB               |  |  |
| Msc.\$8.DbConfig.exe         | 2019/10/03 18:51 | アプリケーション         | 88 KB               |  |  |
| Msc.S&DbConfig.exe.config    | 2010/03/06 12:07 | XML Configuratio | 1 KB                |  |  |
| Msc.58.dll                   | 2014/09/02 18:23 | アプリケーション拡張       | 500 KB              |  |  |
| Msc.\$8Copy04.exe            | 2019/09/07 13:33 | アプリケーション         | 188 KB              |  |  |
| Msc.58Copy04.exe.config      | 2010/03/06 12:07 | XML Configuratio | 1 KB                |  |  |
| Msc.Stec.TblAccess.dll       | 2015/11/18 13:35 | アプリケーション拡張       | 360 KB              |  |  |
| Msc.Silkf.Ae1.dll            | 2015/08/04 15:30 | アプリケーション拡張       | 476 KB              |  |  |
| Msc.Silkf.TblAccess.dll      | 2015/07/24 16:13 | アプリケーション拡張       | 428 KB              |  |  |
| Msc.58kf.Tools.dll           | 2015/09/03 16:53 | アプリケーション拡張       | 616 KB              |  |  |
| Msc.Sinc.TblAccess.dll       | 2015/01/09 14:42 | アプリケーション拡張       | 1,436 KB            |  |  |
| Msc.Sitrs.TblAccess.dll      | 2015/10/14 18:31 | アプリケーション拡張       | 408 KB              |  |  |
| Msc.Sillsg.FeA.UC05.dll      | 2014/08/08 19:46 | アプリケーション拡張       | 112 KB              |  |  |
| Msc.5@sg.TblAccess.dll       | 2015/11/12 17:17 | アプリケーション拡張       | 520 KB              |  |  |
| Msc.58sg.Tools.dll           | 2015/11/26 11:12 | アプリケーション拡張       | 452 KB              |  |  |
| Msc.50sz.TblAccess.dll       | 2014/09/02 9:26  | アプリケーション拡張       | 388 KB              |  |  |
| Msc.58sz.Tools.dll           | 2015/11/04 11:51 | アプリケーション拡張       | 340 KB              |  |  |
| Msc.5@VersionUP02.exe        | 2019/09/17 11:15 | アプリケーション         | 84 KB               |  |  |
| Msc.SIVersionUP02.exe.config | 2010/03/06 12:07 | XML Configuratio | 1 KB                |  |  |

図2

## 手順2. ダウンロードした「令和5年4月介護保険改定応版」をインストールする。

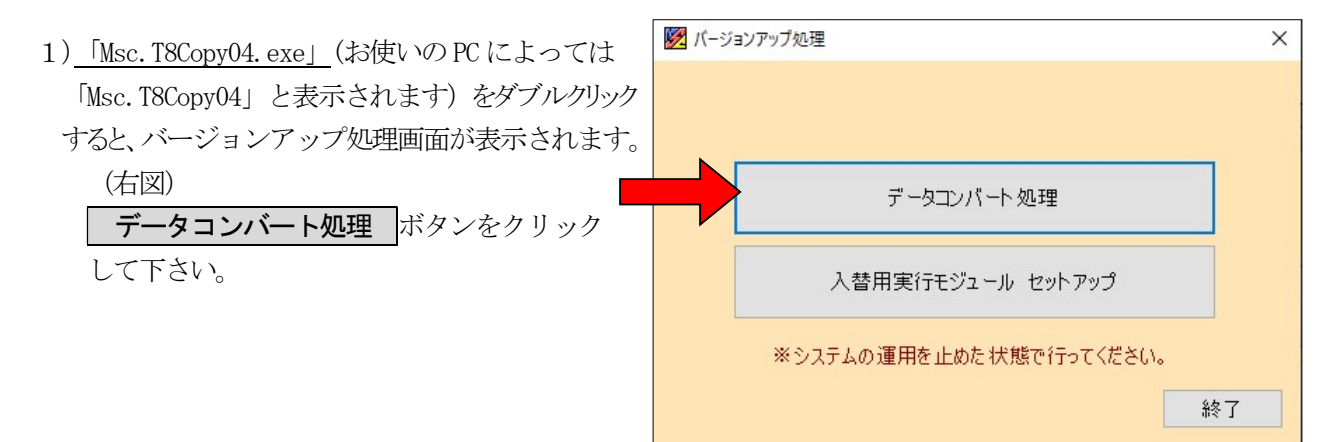

 データコンバート処理 ボタンをクリック すると、右図画面が表示されます。
 処理開始 ボタンをクリックして下さい。
 ※コンバート処理には数分時間を要します。 (パソコンの処理能力に応じて変化します。)

| データコンバート処理                                     |                                               |
|------------------------------------------------|-----------------------------------------------|
| データコンパート処理を行います<br>※このブログラムはデータベース:<br>要があります。 | 。<br>接続情報が設定されているマシンから実行する必                   |
|                                                |                                               |
|                                                |                                               |
|                                                |                                               |
|                                                | <i>:</i> ···································· |
|                                                | 処理開始終了                                        |
|                                                | *                                             |

データコンバートを終えると右図画面が表示されます。
 OK ボタンをクリックして下さい。

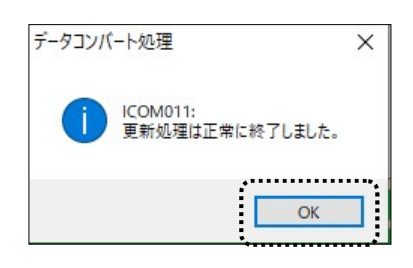

4) 手順2-1を終えたら右図画面に戻りますの
 で、 入替用実行モジュール セットアップ
 ボタンを押してください。

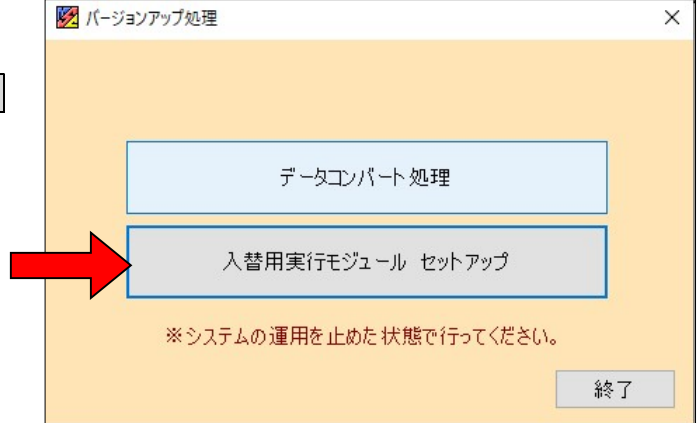

- 5) 入替用実行モジュール セットアップ
   ボタンをクリックすると、右図画面が表示 されます。
   処理開始 ボタンをクリックして下さい。
   ※入替用実行モジュールのセットアップ処理 には数分時間を要します。 (パソコンの処理能力に応じて変化します。)
- 入替用実行モジュール配置先

   ¥¥devserver¥Msc.

   WersionUP

   参照

   ①入替用実行モジュールを指定したフォルダに配置します。

   ※配置先にはサーバーに作成した共有フォルダ" Msc.SteversionUP"を指定してください。

   ※配置先にコンビュータ内を指定した場合、" Msc.SteversionUP" という名前で共有フォルダが作成されます。

   処理開始
   終了

6) プログラムの更新を終えたら右図画面が表示されます。
 OK ボタンを押してください。

| 常に終了しました。 |
|-----------|
| OK        |
|           |

以上で、令和5年4月介護保険改定対応版インストール作業は終了です。

## ※インストール作業後各端末からの. NET版地域福祉支援トータルシステムの起動について※

インストール作業後、.NET版地域福祉支援トータル システムを起動すると、右図画面が表示されます。 **はい(Y)** ボタンをクリックして下さい。

注)上記の作業が「正常終了しませんでした」となる場合、 <u>NET地域福祉支援トー外以行んのメニュー上で右列ックし</u> 「管理者として実行(A)」を選択して下さい。

上記作業をバージョンアップ後の初回起動時に各クライアント(端末)で行って下さい。

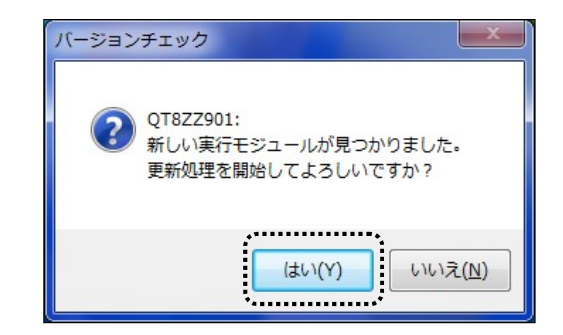